## **Current Licensee Log-In Instructions**

Supported Browsers

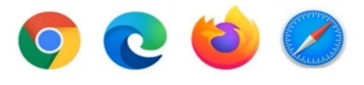

- 1. Please select the following link: <u>https://chirobd.nv.gov</u> and select "Licensee Portal" on the board's home page.
- 2. Select "Activate now."

| Email or License Number        |   |
|--------------------------------|---|
| Password                       | Ð |
| n In Forgot Password           |   |
| New to this site? Activate nov | N |

3. Enter the email address <u>on record with the Board</u> and submit.

|                                         | New Activation                                                                                      |
|-----------------------------------------|----------------------------------------------------------------------------------------------------|
| Chrepselle Physician'<br>Barri of Nenda | Enter your e-mail and we will send you a temporary password you can use to activate your account. * |
|                                         | E-mail                                                                                              |
|                                         | Activate Cancel                                                                                     |
|                                         |                                                                                                    |
|                                         |                                                                                                    |

- 4. A temporary password will be emailed to you.
- 5. Go back to the login page and enter your temporary password.

6. Once you are logged in, you will set up your security questions.

| Two-Stage Authentication: Security Questions                      |                                                             |   |  |
|-------------------------------------------------------------------|-------------------------------------------------------------|---|--|
| To help protect the privacy of your acc<br>corresponding answers. | ount, please select three questions below and provide their |   |  |
| Security question 1 *                                             | Select                                                      | ~ |  |
| Answer *                                                          |                                                             |   |  |
| Security question 2 *                                             | Select                                                      | ~ |  |
| Answer *                                                          |                                                             |   |  |
| Security question 3 *                                             | Select                                                      | ~ |  |
| Answer *                                                          |                                                             |   |  |
| Submit                                                            |                                                             |   |  |

7. Next, it will ask you to reset your password.

| Password Reset                                                                                                    |
|----------------------------------------------------------------------------------------------------|
| To help protect the privacy of your account, please provide a new password and confirm it below. Your new<br>password must be at least 8 characters, contain a minimum of one upper case letter, one number, and one<br>special character. Your new password must not contain your first name, last name, address, city, province,<br>country, postal code, birth date, or commonly used words like "password". |
| Password strength: Weak                                                                                                    |
| New password *                                                                                                    |
| Confirm password *                                                                                                    |
| Submit                                                                                                    |

8. Thereafter, you are logged in.